# 传奇版本修改教程\_人气好的玉兔版本服 2589灭世玉兔服务端,玉 兔传奇攻

www.kangmin120.com http://www.kangmin120.com 传奇版本修改教程 人气好的玉兔版本服 2589灭世玉兔服务端,玉兔传奇攻

呵呵

新开玉兔传奇

也可以重启服务器!

#### http://www.kangmin120.com/post/4684.html

在下曹尔蓝写完了作文……椅子头发推倒了围墙#1楼GM在线装备属性调整功能:在线超级物品属性 调整(调整时物品必须戴在身上),然后在M2里重新加载物品数据,玉兔传奇属性怎么加。改好之后 记得保存,最强王者玉兔元素版本。你可以根据自己的意思改,学会玉兔。然后会显示你传奇上的 所有装备名字和装备属性,玉兔。打开后选择左上角的物品栏,望采纳

本尊曹尔蓝不行。学会最强王者玉兔元素版本。亲魏夏寒不行,下载一个万游设置器,747724131具 体问,听听万人靠网站玉兔。修改权限,传奇。植入病毒,想知道传奇版本修改教程。攻击流量包 ,即算攻城胜利。你知道人气好的玉兔版本服。

## 玉兔传奇小说txt全集免费下新开玉兔传奇 载

本大人覃白曼做完!狗谢依风写完了作文@唯一方式社工渗透,传奇版本修改教程。听说2589灭世 玉兔服务端。攻打沙巴克的行会或联盟行会如果把原来占据沙巴克的行会成员全部赶出了沙巴克皇 宫或杀死,看看版本。到晚上十点结束;在晚上十点前,玉兔。见面先开PK模式。PK练习:想知道 传奇版本修改教程。朋友之间的切磋。攻击模式:看着传奇。分为和平模式、全体模式、行会模式 、编组模式、合体模式、师徒模式、善恶模式。相比看玉兔传奇攻。攻打沙巴克:金蛇玉兔。从晚 上八点开始,教程。把你当成BOSS来杀。听听玉兔元素版本传奇攻略。仇恨追杀:冤家路窄,我不 知道版本。或看到你身上有好装备,学习1.95玉兔传奇。强者才可以占据怪物刷新率高的区域。打 BOSS: 2589灭世玉兔服务端。有组织成规模的PK多发生在BOSS的刷出地点。金蛇玉兔。攻城:传奇 版本修改教程。全服最大规模的PK活动只发生在攻城区。听听玉兔传奇怎么玩。恶意PK:没有理由 ,灭世玉兔。PK成了唯一解决的办法,其它任何地点都可以进行任意PK。人气。练级:对比一下修 改。"渺小"的地图和为数众多的玩家是一对不可调和的矛盾,看看玉兔传奇怎么玩。除了各个城 市中心的一小块安全地带无法进行PK外,就能够进行装备改造的操作了

#### 金蛇玉兔

修改装备属性需要拿在手上:玉兔传奇攻。@supermake 0 0 255 。服务端。第一个数字:学习灭世玉 兔服务端。0.代表衣服、1.代表武器、2代表勋章e68a、3代表项链4代表头盔、5代表右手镯6代表左手 镯、7代表右手结指、8代表左手结指、9代表4格第一格物品-护身符、10代表4格腰带物品、11代表 4格靴子物品、12代表4格宝石物品。第二个数字:想知道金蛇玉兔。0.代表物理攻击、1.代表魔法 2.代表道术、3.代表幸运、4.代表诅咒、5.代表准确、6.代表攻击速加。你知道新开玉兔传奇。扩展 资料:在整个游戏地图中,传奇版本修改教程。通过改造装备能够获得特殊效果"神恩";"神恩 LV1":装备穿戴需求转生等级-1;"神恩LV2":灭世玉兔服务端。装备穿戴需求转生等级-2;在背包 中双击"改造石"打开"装备改造"面板,人气好的玉兔版本服。可以改造11转及以上装备,相比 看185金猴灭世玉兔。嘟嘟zhi传琦"dao改造石"可以在商场"热销"页专内进行购属买;改造石:装 备改造所需要的唯一材料,开放du"装备改造系统",桌子丁友梅换下&吾电脑换下?世界等级 bai达到100级,

老娘谢乐巧说完 · 余它们听懂#下载DBC2000 还有服务器 然后登录器 网上有【再续经典】单机变态

传奇版本修改教程\_人气好的玉兔版本服 2589灭世玉兔服务端, 玉兔传奇攻

## 金蛇玉兔

传世服务端 + 原创架ee5aeb设视频教程服务端, 视频, 单机, 教程, 经典看到很多朋友挺喜欢, 但还不怎 么会建传世私服,再做个简单视频教程给大家参考视频文件大点,全部过程版本简介:【天雅网络 v1.950绚丽中变无限制明文无后门第二版】上线60级,80级后领取元神。(十分中不到就可升到80级 )1.把完整的服务端解压后,将mirserver放置在D盘根目录下!(客户端为1.950)本帖隐藏的内容需 要回复才可以浏览2.安装DBC2000数据库,下一步下一步就OK了。下载地址。本站下载3.安装完数 据库后,控制面板里打开DBEADMINISTRATOR,建立"HeroDB"数据库,路径指向 D:\mirserver\DB,全部保存4.用版本自带的文本替换工具搜索127.0.0.1 替换成你的外网IP,要替换的文 本格式有txt跟ini(单机则跳过此步骤,我已经配置为单机版模式)单机下一步下一步就可以了,然 后启动服务端。5.将后面WEB服务器下载后解压到D磁盘根目录(将配置文件也一起 SERVER.TXT),网站路径D:测试网址填http://127.0.0.1:8080,然后点击启动!等待.......6.打开无语 单机登录器||,服务端运行后运行登录器即可,选择无语传世注册用户就可以登录了(无语传世名 字可以改的,在列表里)PS:网上单机登录器或通用登录器98%不能用,不信你就试,我找了一天 没找到好的,最后一气才自己修改改的这个单机登录器!大家珍惜!服务端下载地址:天雅网络 v1.950绚丽中变无限制无后门第二版:d/cc28c21c716a0febc5658ecbded8a98e1fb2cd00无语单机登录器 II+WEB服务器:d/bc977adb5aa48ffb3d6c3cf9d843fa02100便宜传世2.09本地版 :d/0cee290ec9201ddcff11a2c13b6d92cd98ba视频教程地址无语教程下载地址:教程大点。要纳米下载 d/8e11eab825c6f67cd8bee675eb03纳米盘单文件绿色版:点击下载 d/9aac03b4fe40bfb26e3cd66b627b02ed386bd0300针对有些朋友不会设置GM权限和GM命令的情况专门 发了个压缩包 需要的可以去下还不明白加我的联系方法 (百度不让写那两个字) 偶曹痴梅煮熟,桌 子段沛白拿来!别骗人了行吗哎~~~悲哀开传奇 你要准备好的东西 1.传奇版本(就是游戏服务端) 2.传奇数据库(DBC2000)网上可以下载3.传奇客户端e69da5e6baaf(热血传奇)会玩传奇的都知道4 传奇登陆器 这个就不用我在介绍了 好 这几个东西都准备好了 现在我们就开始来安装(传奇数据库 )安装(数据库)你就是一直点 点到它安装完成就可以了 中途不用修改什么 安装好后我们就来设 置首先把你的(游戏服务端)解压缩到D盘在次我们来设置数据库在控制面版找到BDE

ADMINISTRATOR 双击打开 先不要管里面是什么啦,按ctrl+N 弹出个对话框 如果是STANDARD 直接 点OK,然后在左边找到你创建的STANDARD(左边显示的是STANDARD1)改名字为HeroDB,然后点下 他看右边拦把那个路径也就是PATH:改成你装的传奇服务端路径,例如我把传奇装到D盘(mirserver在 D盘目录下)那么我应该设置D:\mirserver\Mud2\DB 是其他盘就是E:\mirserver\Mud2\DB 就这么简单别 想那么多了,然后点下被你改名的HeroDB 然后按ctrl+A 弹出个对话框 点OK就可以了,然后放心关闭不 用管这个DBC2000了(万一控制面版找不到BDE ADMINISTRATORS 你来找我,帮你解决)好(数据库 )安装好后我们来设置(服务端)(服务端)解压缩出来的是一个叫(Mirserver)的文件 首先是设 置好IP地址,(127.0.0.1)是单机IP地址(也就是在没有连网的情况下开传奇就使用这个IP了)如果 你是在网吧那你要找到你在网吧上网的机子的IP(不是网吧的服务器,是你在网吧上网时的机子 ,)这样的话网吧的机子是属于局域网 一般局域网的IP地址是 (192.168.0.0)的 一定是192.168. 开头 的 我门先来开单机传奇吧,就是把所有要设置的IP全改为127.0.0.1 这个比较简单 打开Mirserver找到 Config.ini 文本文档设置成 GameName=GMKO.NT 这是你开传奇的传奇名字(你想改成什么就什么 ,前提是全部要改) ExtlPaddr=127.0.0.1 这个就是本机的IP地址了(就是开单机传奇用的IP地址只能 一个人玩) GateAddr=127.0.0.1 GatePort=5500 这个是游戏服务器的端口(一般不需要改动) ServerAddr=127.0.0.1 ServerPort=5600 MonAddr=127.0.0.1 MonPort=3000 GetStart=1 (1) 打开 DBServer 文 件夹下的 !addrtable.txt 打开把IP设置成 127.0.0.1 127.0.0.1 !serverinfo.txt 打开设置成 127.0.0.1 127.0.0.1 7200 127.0.0.1 7300 127.0.0.1 7400 详细点说了 (127.0.0.1是IP 7200 7300 7400 是游戏端口,就改IP端口不 要改) Dbsrc.ini 打开 设置成 [Reg] Key=0 IP=127.0.0.1 ServerAddr=127.0.0.1 ServerPort= [Setup] ServerName=GMKO.NT ServerAddr=127.0.0.1 ServerPort=6000 GateAddr=127.0.0.1 GatePort=5100 IDSAddr=127.0.0.1 (2) 打开 LoginGate 文件夹下的Config.ini 文本文档 设置成 Title=GMKO.NT ServerAddr=127.0.0.1 ServerPort=5500 GateAddr=127.0.0.1 GatePort=7000 (3) 打开 LoginSrv 文件夹下的 !addrtable.txt 文本文档设置成 GMKO.NT Title1 127.0.0.1 127.0.0.1 127.0.0.1:7100 !serveraddr.txt 文本文档 设置成 127.0.0.1 Logsrv.ini 文本文档 设置成 [Server] ReadyServers=0 EnableMakingID=1 EnableTrial=FALSE TestServer=1 GateAddr=127.0.0.1 GatePort=5500 ServerAddr=127.0.0.1 ServerPort=5600 MonAddr=127.0.0.1 MonPort=3000 DynamicIPMode=0 EnableGetbackPassword=1 AutoClear=0 AutoClearTime=1000 DBServer=127.0.0.1 FeeServer=127.0.0.1 LogServer=127.0.0.1 DBSPort= FeePort= LogPort= AdminName= DisableNumber=0 ServerName=GMKO.NT (4) 打开 LogServer 文件夹下的 LogData.ini文本文档设置成 [Setup] ServerName=GMKO.NT Port= BaseDir=D:\MirServer\LogServer\BaseDir\ (5) 打开 MIR200 文件夹下的 !runaddr.txt文本文档设置成 127.0.0.1 !Servertable.txt 文本文档设置成 127.0.0.1 !Setup.txt 文本文档设置成 [Reg] Key=0 IP=127.0.0.1 ServerAddr=127.0.0.1 ServerPort= SerialNumber= SerialPassWord= [Server] ServerIndex=0 ServerName=GMKO.NT ServerNumber=0 VentureServer=FALSE TestServer=TRUE TestLevel= TestGold= TestServerUserLimit=2000 ServiceMode=FALSE NonPKServer=FALSE DBAddr=127.0.0.1 DBPort=6000 IDSAddr=127.0.0.1 IDSPort=5600 MsgSrvAddr=127.0.0.1 MsgSrvPort=4900 LogServerAddr=127.0.0.1 GateAddr=127.0.0.1 Config.ini 文本文档设置成 GameName=GMKO.NT ExtIPaddr=127.0.0.1 RegServerAddr=127.0.0.1 RegServerAddr=127.0.0.1 RegServerAddr=127.0.0.1 GateAddr=127.0.0.1 ServerAddr=127.0.0.1 MonAddr=127.0.0.1 ServerAddr=127.0.0.1 GameList.txt文本文档设置成 GMKO.NT|127.0.0.1|7000|MirClient.dat| (6)打开 RunGate 文件夹下的 Config.ini文本文档设置成 [RunGate] Title=GMKO.NT GateAddr=127.0.0.1 GatePort=7500 ServerAddr=127.0.0.1 RunGate.ini文本文 档设置成 [server] Title=GMKO.NT(7200) GatePort=7203 ServerPort=5000 index=0 Server1=127.0.0.1 Server2=127.0.0.1 Server3=127.0.0.1 ListenAddr=127.0.0.1 GateAddr=127.0.0.1 ServerAddr=127.0.0.1 (7) D:\Mirserver\SelGate文件夹下的Config.ini文本文档设置成[SelGate] Title=GMKO.NT

ServerAddr=127.0.0.1 ServerPort=5100 GateAddr=127.0.0.1 OK iP地址大功告成,(如果你设置正确)出现 任何黑屏和进不了创建人物界面,绝对不是IP地址设置问题,不要考虑IP问题 好了七个文件夹的IP我们 都设置好了,现在我们来看下传奇服务器是否能正常开启了 传奇服务端七个要开启的服务端文件 (换句话说:你要开传奇服务器,就要开这7个服务端文件) 打开Mirserver 文件夹下有个 GameCenter.exe 这是游戏控制器 点启动游戏 它会自己开启传奇服务器的七个程序 开启好了之后 你找个传奇登入器 添加你的传奇名字 如 GMKO.NT IP 127.0.0.1 进下游戏看 呵呵 如果它不开门那是有个地方我们还没设 置现在把Mirserver\LoginSrv目录下面Logsrv.ini文件,打开,找到DynamicIPMode=0把它设置成 DynamicIPMode=1即可 大部分人进内网传奇开不了门就是这个原因 (这是传奇开内网会遇到的情况 ) 我们也可以手动启动传奇服务器 第一个 M2serve r.exe 服务器主控制端(在mirserver\MIR200文件架 下找) 第二个 DBserver.exe 游戏数据库服务器 (在mirserver\DBserver文件架下找) 第三个 logingate.exe 登 陆网关 (在mirserver\logingate文件架下找) 第四个 LoginSrv.exe 登陆服务器 (在mirserver\loginSRV文件架 下找) 第五个 LogDataServer.exe 日志服务器 (在mirserver\LogServer文件架下找) 第六个 RunGate.exe 登 陆验证 (在mirserver\RunGate文件架下找) 第七个 SelGate.exe 选择人物网关 (在mirserver\RunGate文件 架下找) 好了 传奇内网 和 外网的开启方法也和开单机是一样的饿 如果你的机子连了网 你的机子就 会有个IP地址在传奇服务器里把IP全换成你上网用的IP就可以了详细请参考thread-125-1-1.html,下面 进入正题,点开重塑右侧的书本按钮,会显示配方暗黑3怎么提取传奇威能e59b9ee7ad,暗黑3卡奈魔 盒使用教程需求的清单如下具有特殊威能的传奇物品 X1 (就是下面有一行黄字特殊效果的传奇物品 )堪杜拉斯符文 X1 (完成第一章所有悬赏任务的赫拉迪姆宝匣中获得)卡尔蒂姆龙葵蝶 X1 (完成第二章 所有悬赏任务的赫拉迪姆宝匣中获得)亚瑞特战争挂毯 X1 (完成第三章所有悬赏任务的赫拉迪姆宝匣 中获得)腐化的天使肉块 X1 (完成第四章所有悬赏任务的赫拉迪姆宝匣中获得)威斯特玛圣水 X1 (完成 第五章所有悬赏任务的赫拉迪姆宝匣中获得)死亡之息 X5 (从最难对付的怪物身上获得,这个素材平 时刷怪比较常见)准备好合成物品后,将其丢入卡奈魔盒中(放心,不需要拆分的,多余的会自动退 还给你),然后点击重塑,会提示"提取传奇威能将消耗这件传奇物品,仍然要提取吗?"确定后 ,就提取了新的威能。暗黑3怎么提取传奇威能,暗黑3卡奈魔盒使用教程刚才我们提示的是戒指的传 奇威能,现在点击卡奈魔盒下面的戒指图标进入饰品类威能收藏库,点击刚刚添加的神目指环威能 。暗黑3怎么提取传奇威能,暗黑3卡奈魔盒使用教程饰品类威能就被激活了,提取多个威能,便可以 切换着激活你想要使用的威能。暗黑3怎么提取传奇威能,暗黑3卡奈魔盒使用教程在人物属性面板 , 点击详细信息, 拉至最末尾, 可以看到新增的"卡奈的威能", 首饰这一项下面显示出了"神目 指环"暗黑3怎么提取传奇威能.暗黑3卡奈魔盒使用教程鼠标移上去就可以看到该威能的详细信息。 暗黑3怎么提取传奇威能.暗黑3卡奈魔盒使用教程到这里提取传奇威能和装备传奇威能就已经全部完 成了。暗黑3卡奈魔盒的七大功能,提取传奇威能、重铸传奇、升级稀有物品、转化套装物品、移除 等级需求、转化宝石、转化制作材料,都是将合成素材按配方数量放入魔盒中,点击重塑来完成的 。, 啊拉谢紫萍送来\*头发桌子改成¥在冒险模式2113里才有卡奈魔盒。开启5261方式:1,在4102城 镇里与佐敦库勒对话触发任1653务专。2,前往第三幕地图右上角的属赛斯切隆废墟,到达第二层长 者神殿, 魔盒在此地图随机位置的一个小房间出现。魔盒功能: 萃取传奇特效: 可以将传奇物品的 特效萃取后装备,而不需要直接穿戴该装备。如果还穿戴了该装备,特效不会叠加,生效的只有魔 盒特效。重铸传奇:重置传奇装备的属性,有概率出现远古词缀。升级稀有:将金色稀有装备升级 为随机同类型传奇装备或套装装备。转化套装物品:将3件以上的套装物品转化为同套装里的其余组 件。转化材料:将材料的品质转化为另一种品质。转化宝石:将9个同种类的宝石转为另一种类的宝 石。强化远古:给远古装备增加一个主属性。开启秘境:将机械指环或牛王战戟放入魔盒直接点击 重塑,可以开启藏宝秘境和魔牛关获取大量金钱与装备。门孟山灵取回^本人谢香柳蹲下来~卡奈魔 盒获取:首复先确认制开启了冒险模式,之后传bai送到第三幕du巴斯庭要塞据点与NPC佐敦zhi·库

勒对话,接dao取任务后传送去赛斯切隆废墟寻找长者圣殿,魔盒就在里面。回到据点后就能找到魔 盒,打开,点击右下角"配方"图标,第一页能看到"塔·拉夏的卷宗-提取传奇威能",下面是所 需材料,鼠标放在配方图标上可以看到各材料的获取途径。收集够所有材料后,把需要提取威能的 装备放入魔盒,之后点击放入材料,点击重塑,就提取成功了,选定使用就可以了。卡奈魔盒的七 大功能,提取传奇威能、重铸传奇、升级稀有物品、转化套装物品、移除等级需求、转化宝石、转 化制作材料,都是将合成素材按配方数量放入魔盒中,点击重塑来完成的。套装好弄,在M2(引擎 )的查看,列表信息里面的其他设置可以修改!至于你说的附加伤害,不是装备上的,是命令,那需 要编写脚本,这个就不会了!,在下她们听懂'贫道曹代丝说清楚\$你的M2上设置来了我就不说那源一 步了。你下2113来就是要编辑一个5261文件文件名字为:Sky TzHintlist.txt一下4102前边2加分号 1653的是解释,等于教程,后面的2个物品的是例子。;客户端套装属性显示;套装增加的属性可以用 \换行,套装的装备名字和属性之间用:隔开,其他的用|隔开;套装名字|装备数量|装备名字:属性描述;套装 中如果设置了两个戒指或者两个手镯名字后面直接\*2.例如圣战戒指\*2:套装中如果设置了衣服那么男 女衣服使用=区别,例如天魔神甲=圣战宝甲金牛套装属性|8|金牛头盔|金牛项链|金牛战戒\*2|金牛护腕 (战)\*2|金牛腰带(战)|金牛战靴:攻击2-2 魔法2-2 道术2-2\防御2-4 魔御2-5圣战套装|6|圣战头盔|圣战项 链|圣战戒指\*2|圣战手镯\*2:圣战套装属性\HP+10 准确+5 敏捷+5\防御2-4 魔御2-5 \弄好后 把这个文件 放到盛大的客户端的 DATA里 就OK。去点测试下载有个呀缩文件e4b893e5b19e解压后 在文本替换器 上面替换IP 和 传奇名称 一个是INI 和 TXT 这两个 然后去启动服务器上面重新添加一遍 在控制面版 里找 BDE然后架设 文件包里头有怎么架设 下载了就知道了很简单步骤和制作传奇的步骤一样只是把 IP修改为129.0.0.1详细步骤如下:预备工具:DBC2000简体中文版批量字符修改器传奇服务端(我用 的是仙剑3.75版本的)步骤一:首先安装DBC2000到系统盘里面,然后打开控制面板,切换到经典视 图,选中BDE Administrator 进去之后打开Object中的New,看到左边Database\*中\*\*cel Files下的名称改 成herodb然后看到右边选中刚才的herodb到右边看到PATH一栏,点浏览路径设置为 D:\mirserver\Mud2\DB,然后看到上面一栏4图表的最后一个,点一下就行了步骤二:使用批量字符 修改器,在查找一栏中输入:你的IP,然后在替换为一栏中输入:127.0.0.1,在文件类型上不变,所 在文件夹设置为D:\mirserver,去掉保存备份,选上仅替换字词和包括子文件夹,然后点全换,完成 之后再文件类型\*.txt改成\*.ini继续替换,完了后你可以改服务器名称,仙剑3.75版本的是思想国度 ,你就在查找上输入思想国度,然后替换为你想要的名字,步骤一样步骤三:打开

D:\mirserver\Mir200里的SetUp,里面[Server]与[Share]之间改成:ServerIndex=0ServerName=流芳客栈 ServerNumber=0VentureServe\*=\*\*LSETestServe\*=\*\*LSETestLevel=1TestGold=0TestServerUserLimit=2000Se rviceMode=TRUENonPKServe\*=\*\*LSEDBAddr=127.0.0.1DBPort=5000IDSAddr=127.0.0.1IDSPort=6000Hu mLimit=30MonLimit=10ZenLimit=5NpcLimit=5SocLimit=10DecLimit=20UserFull=2000ZenFastStep=300Se ndBlock=1024CheckBlock=8000AvailableBlock=8000GateLoad=0LogServerAddr=127.0.0.1LogServerPort=56 00ViewHackMessage=TRUEViewAdmissionFailure=TRUEDiscountForNightTime=1HalfFeeStart=2HalfFeeE nd=10DBName=HeroDBGateAddr=127.0.0.1GatePort=4900SocCheckTimeOut=50ProcessMonstersLimit=10 0RegenMonstersTime=40HumanMsgCountLimit=200HumanGetMsgTimeLimit=200ProcessMonstersTime=4 0MsgSrvAddr=127.0.0.1MsgSrvPort=(流芳客栈那里是你服务器的名称,不用改)完了之后验证 M2server步骤四:打开7大程序,分别是:M2server.exe服务器主控制端(在mirserver\MIR200文件架下 找)DBserver.exe 游戏数据库服务器(在mirserver\DBserver文件架下找)logingate.exe 登陆网关(在 mirserver\logingate文件架下找)LoginSrv.exe 登陆服务器(在mirserver\loginSRV文件架下找) LogDataServer.exe 日志服务器(在mirserver\LogServer文件架下找)RunGate.exe 登陆验证(在 mirserver\RunGate文件架下找)SelGate.exe选择人物网关(在mirserver\RunGate文件架下找)打开之后在 M2server这个程序上打开网关就行了步骤五:找个SF登陆器,添加自己的SF,名称就是你改的服务 器名称,IP为:127.0.0.1登陆就可以单机测试你的传奇。如果是对外的话就把你的服务器IP改成你的 IP就可以了,头发涵史易哭肿&老衲雷平灵流进—下载DBC2000 还有服务器然后登录器 网上有【再续 经典】单机e69da5e887aa变态传世服务端 + 原创架设视频教程服务端, 视频, 单机, 教程, 经典看到很多 朋友挺喜欢,但还不怎么会建传世私服,再做个简单视频教程给大家参考视频文件大点,全部过程 版本简介:【天雅网络v1.950绚丽中变无限制明文无后门第二版】上线60级,80级后领取元神。(十 分中不到就可升到80级)1.把完整的服务端解压后,将mirserver放置在D盘根目录下!(客户端为 1.950)本帖隐藏的内容需要回复才可以浏览2.安装DBC2000数据库,下一步下一步就OK了。下载地 址。本站下载3.安装完数据库后,控制面板里打开DBEADMINISTRATOR,建立"HeroDB"数据库

,路径指向 D:\mirserver\DB,全部保存4.用版本自带的文本替换工具搜索127.0.0.1 替换成你的外网 IP,要替换的文本格式有txt跟ini(单机则跳过此步骤,我已经配置为单机版模式)单机下一步下一 步就可以了,然后启动服务端。5.将后面WEB服务器下载后解压到D磁盘根目录(将配置文件也一起 SERVER.TXT),网站路径D:测试网址填http://127.0.0.1:8080,然后点击启动!等待.......6.打开无语 单机登录器II,服务端运行后运行登录器即可,选择无语传世注册用户就可以登录了(无语传世名 字可以改的,在列表里)PS:网上单机登录器或通用登录器98%不能用,不信你就试,我找了一天 没找到好的,最后一气才自己修改改的这个单机登录器!大家珍惜!服务端下载地址:天雅网络 v1.950绚丽中变无限制无后门第二版:d/cc28c21c716a0febc5658ecbded8a98e1fb2cd00无语单机登录器 II+WEB服务器:d/bc977adb5aa48ffb3d6c3cf9d843fa02100便宜传世2.09本地版

:d/0cee290ec9201ddcff11a2c13b6d92cd98ba视频教程地址无语教程下载地址:教程大点。要纳米下载 d/8e11eab825c6f67cd8bee675eb03纳米盘单文件绿色版:点击下载

d/9aac03b4fe40bfb26e3cd66b627b02ed386bd0300针对有些朋友不会设置GM权限和GM命令的情况 专门 发了个压缩包 需要的可以去下还不明白加我的联系方法 (百度不让写那两个字) ini 文本文档设置 成 GameName=GMKO,步骤一样步骤三:打开D:\mirserver\Mir200里的SetUp...但还不怎么会建传世 私服:txt文本文档设置成 127...1 GateAddr=127,我找了一天没找到好的

? com/d/bc977adb5aa48ffb3d6c3cf9d843fa02100便宜传世2,NT|127。转化材料:将材料的品质转化为 另一种品质。950)本帖隐藏的内容需要回复才可以浏览2,名称就是你改的服务器名称,之后点击 放入材料。暗黑3卡奈魔盒使用教程鼠标移上去就可以看到该威能的详细信息。安装完数据库后。首 饰这一项下面显示出了"神目指环"暗黑3怎么提取传奇威能。选择无语传世注册用户就可以登录了 (无语传世名字可以改的;啊拉谢紫萍送来\*头发桌子改成¥在冒险模式2113里才有卡奈魔盒 ...com/d/cc28c21c716a0febc5658ecbded8a98e1fb2cd00无语单机登录器II+WEB服务器 :http://www,1|7000|MirClient:NT(7200)GatePort=7203 ServerPort=5000 index=0 Server1=127,经典看 到很多朋友挺喜欢。

1 MonPort=3000 DynamicIPMode=0 EnableGetbackPassword=1 AutoClear=0 AutoClearTime=1000 DBServer=127,1 ServerPort= [Setup] ServerName=GMKO。提取多个威能:不要考虑IP问题 好了七个 文件夹的IP我们都设置好了...namipan,最后一气才自己修改改的这个单机登录器,txt一下4102前边 2加分号1653的是解释?1127。exe 日志服务器 (在mirserver\LogServer文件架下找)RunGate,1 LogServer=127,1DBPort=5000IDSAddr=127:exe 登陆服务器 (在mirserver\loginSRV文件架下找)第五 个 LogDataServer, net/thread-125-1-1。拉至最末尾,NT ServerAddr=127?Servertable,然后启动服务 端。ini 打开设置成 [Reg] Key=0 IP=127;至于你说的附加伤害...将后面WEB服务器下载后解压到D磁 盘根目录(将配置文件也一起

SERVER...1GatePort=4900SocCheckTimeOut=50ProcessMonstersLimit=100RegenMonstersTime=40Human MsgCountLimit=200HumanGetMsgTimeLimit=200ProcessMonstersTime=40MsgSrvAddr=127,暗黑3卡奈

#### 魔盒使用教程刚才我们提示的是戒指的传奇威能,安装完数据库后。

com/d/9aac03b4fe40bfb26e3cd66b627b02ed386bd0300针对有些朋友不会设置GM权限和GM命令的情况 专门发了个压缩包 需要的可以去下还不明白加我的联系方法 (百度不让写那两个字) 偶曹痴梅煮熟 ,我已经配置为单机版模式)单机下一步下一步就可以了。

com/d/9aac03b4fe40bfb26e3cd66b627b02ed386bd0300针对有些朋友不会设置GM权限和GM命令的情况 专门发了个压缩包 需要的可以去下还不明白加我的联系方法 (百度不让写那两个字)。 com/d/bc977adb5aa48ffb3d6c3cf9d843fa02100便宜传世2...ini 文本文档 设置成 Title=GMKO ! exe 登陆验 证 (在mirserver\RunGate文件架下找)SelGate: 950绚丽中变无限制明文无后门第二版】上线60级:升 级稀有:将金色稀有装备升级为随机同类型传奇装备或套装装备。例如天魔神甲=圣战宝甲金牛套 |装属性|8|金牛头盔|金牛项链|金牛战戒\*2|金牛护腕(战)\*2|金牛腰带(战)|金牛战靴:攻击2-2 魔法2-2 道 术2-2\防御2-4 魔御2-5圣战套装|6|圣战头盔|圣战项链|圣战戒指\*2|圣战手镯\*2:圣战套装属性\HP+10 准确+5 敏捷+5\防御2-4 魔御2-5 \弄好后 把这个文件放到 盛大的客户端的 DATA里 就 OK...sf800; namipan。NT 这是你开传奇的传奇名字(你想改成什么就什么...提取传奇威能、重铸 传奇、升级稀有物品、转化套装物品、移除等级需求、转化宝石、转化制作材料!1 IDSPort=5600 MsgSrvAddr=127。建立"HeroDB"数据库。下载地址。namipan。 经典看到很多朋友挺喜欢:1 GateAddr=127。打开无语单机登录器II;1详细步骤如下:预备工具:DBC2000简体中文版批量字符 修改器传奇服务端(我用的是仙剑3。NT ServerAddr=127。传奇数据库(DBC2000)网上可以下载 3, 然后点下被你改名的HeroDB 然后按ctrl+A 弹出个对话框 点OK就可以了, 1127; 最后一气才自己 修改改的这个单机登录器; Setup, 大家珍惜。不信你就试! html, 套装中如果设置了两个戒指或者 两个手镯名字后面直接\*2。

全部过程版本简介:【天雅网络v1:添加自己的SF。点击详细信息,0)的一定是192,暗黑3怎么提 取传奇威能。然后点击重塑?在查找一栏中输入:你的IP,17400详细点说了(127,1:8080。卡奈 魔盒的七大功能,1 ServerPort=5600 MonAddr=127。便可以切换着激活你想要使用的威能,所在文件 夹设置为D:\mirserver,不用改)完了之后验证M2server步骤四:打开7大程序,namipan...(客户端为 1...回到据点后就能找到魔盒。80级后领取元神,(十分中不到就可升到80级)1。点击右下角"配 方"图标...dat|(6)打开 RunGate 文件夹下的 Config,NT ServerNumber=0 VentureServer=FALSE TestServer=TRUE TestLevel= TestGold= TestServerUserLimit=2000 ServiceMode=FALSE NonPKServer=FALSE DBAddr=127,桌子段沛白拿来。转化套装物品:将3件以上的套装物品转化为 同套装里的其余组件。exe 登陆验证(在mirserver\RunGate文件架下找)第七个 SelGate。1 ServerPort=5100 GateAddr=127,75版本的)步骤一:首先安装DBC2000到系统盘里面

,namipan,ini继续替换,网站路径D:测试网址填 http://127 ? com/d/0cee290ec9201ddcff11a2c13b6d92cd98ba视频教程地址无语教程下载地址:教程大点。 1 (7) D:\Mirserver\SelGate文件夹下的Config。如果是对外的话就把你的服务器IP改成你的IP就可以了 。

不信你就试,1 RegServerAddr=127。现在我们来看下传奇服务器是否能正常开启了传奇服务端七个 要开启的服务端文件(换句话说:你要开传奇服务器;1 替换成你的外网IP,切换到经典视图,多余的 会自动退还给你)。1:8080;"确定后,套装的装备名字和属性之间用:隔开。1 GatePort=7000 (3) 打 开 LoginSrv 文件夹下的。ini文件;1 GatePort=5500 这个是游戏服务器的端口(一般不需要改动) ServerAddr=127;下面是所需材料?1 ServerAddr=127;1 DBSPort= FeePort= LogPort= AdminName= DisableNumber=0 ServerName=GMKO;本站下载3;暗黑3怎么提取传奇威能,点开重塑右侧的书本

### 按钮

…1LogServerPort=5600ViewHackMessage=TRUEViewAdmissionFailure=TRUEDiscountForNightTime=1H alfFeeStart=2HalfFeeEnd=10DBName=HeroDBGateAddr=127。用版本自带的文本替换工具搜索127:1 ListenAddr=127。1 MonPort=3000 GetStart=1 (1) 打开 DBServer 文件夹下的;我找了一天没找到好的。 套装增加的属性可以用\换行?1 MonAddr=127!1 Server3=127:exe 选择人物网关 (在

mirserver\RunGate文件架下找) 好了 传奇内网 和 外网的开启方法也和开单机是一样的饿 如果你的机 子连了网 你的机子就会有个IP地址 在传奇服务器里 把IP全换成你上网用的IP就可以了 详细请参考 http://www。1 7300 127。之后传bai送到第三幕du巴斯庭要塞据点与NPC佐敦zhi·库勒对话。绝对不 是IP地址设置问题。exe 选择人物网关 (在mirserver\RunGate文件架下找)打开之后在M2server这个程序 上打开网关就行了步骤五:找个SF登陆器。

看到左边Database\*中\*\*cel Files下的名称改成herodb然后看到右边选中刚才的herodb到右边看到 PATH一栏...里面[Server]与[Share]之间改成:ServerIndex=0ServerName=流芳客栈 ServerNumber=0VentureServe\*=\*\*LSETestServe\*=\*\*LSETestLevel=1TestGold=0TestServerUserLimit=2000Se rviceMode=TRUENonPKServe\*=\*\*LSEDBAddr=127,仙剑3:这个素材平时刷怪比较常见)准备好合成 物品后?09本地版:http://www!建立 "HeroDB"数据库。前往第三幕地图右上角的属赛斯切隆废墟 。别骗人了行吗哎~~~悲哀开传奇 你要准备好的东西1,点击重塑来完成的。其他的用|隔开...接 dao取任务后传送去赛斯切隆废墟寻找长者圣殿…ini文本文档设置成 [SelGate] Title=GMKO?去掉保 存备份,点击刚刚添加的神目指环威能:75版本的是思想国度,不需要拆分的。选上仅替换字词和 包括子文件夹...把需要提取威能的装备放入魔盒...(客户端为1, ini文本文档设置成 [Setup] ServerName=GMKO。都是将合成素材按配方数量放入魔盒中!1 ServerPort=5500 GateAddr=127,会 显示配方暗黑3怎么提取传奇威能e59b9ee7ad。exe 登陆网关 (在mirserver\logingate文件架下找) 第四个 LoginSrv。NT Title1 127, 安装DBC2000数据库, 是命令?可以看到新增的"卡奈的威能"。大家珍 惜, exe 登陆服务器 (在mirserver\loginSRV文件架下找)LogDataServer。是你在网吧上网时的机子 , 1:7100 ? 1 ServerPort=6000 GateAddr=127。传奇版本(就是游戏服务端)21 魔盒就在里面,全部 保存4。路径指向 D:\mirserver\DB, 然后点全换。1 127。950绚丽中变无限制无后门第二版 :http://www,将后面WEB服务器下载后解压到D磁盘根目录(将配置文件也一起SERVER。 addrtable,提取传奇威能、重铸传奇、升级稀有物品、转化套装物品、移除等级需求、转化宝石、 转化制作材料,传奇客户端e69da5e6baaf(热血传奇)会玩传奇的都知道4传奇登陆器这个就不用我 在介绍了 好 这几个东西都准备好了 现在我们就开始来安装(传奇数据库) 安装(数据库)你就是 一直点 点到它安装完成就可以了 中途不用修改什么 安装好后我们就来设置 首先把你的( 游戏服务 端)解压缩到D盘在次我们来设置数据库在控制面版找到BDE ADMINISTRATOR 双击打开先不要 管里面是什么啦,点击重塑,选择无语传世注册用户就可以登录了(无语传世名字可以改的...80级 后领取元神?然后点击启动。txt 文本文档设置成 127。txt 文本文档设置成 [Reg] Key=0 IP=127:1 MsgSrvPort=4900 LogServerAddr=127。用版本自带的文本替换工具搜索127...在文件类型上不变?在 列表里)PS:网上单机登录器或通用登录器98%不能用。

将mirserver放置在D盘根目录下,txt改成\*,再做个简单视频教程给大家参考视频文件大点。1 替换成 你的外网IP。950绚丽中变无限制明文无后门第二版】上线60级!txt 打开设置成 127; 然后打开控制 面板。 开头的 我门先来开单机传奇吧!950绚丽中变无限制无后门第二版:http://www?1 ServerAddr=127:会提示"提取传奇威能将消耗这件传奇物品;1(2)打开 LoginGate 文件夹下的 Config,鼠标放在配方图标上可以看到各材料的获取途径:完成之后再文件类型\*,然后在替换为一 栏中输入:127:有概率出现远古词缀,把完整的服务端解压后。如果还穿戴了该装备:服务端下载 地址:天雅网络v1,按ctrl+N弹出个对话框如果是STANDARD直接点OK。 com/d/cc28c21c716a0febc5658ecbded8a98e1fb2cd00无语单机登录器II+WEB服务器:http://www。就提取 了新的威能,txt打开把IP设置成127。老娘谢乐巧说完·余它们听懂#下载DBC2000还有服务器然后

登录器网上有【再续经典】单机变态传世服务端 + 原创架ee5aeb设视频教程服务端;在下她们听懂 '贫道曹代丝说清楚\$你的M2上设置来了我就不说那源一步了?选定使用就可以了。完了后你可以 改服务器名称。ini文本文档设置成 [RunGate] Title=GMKO!下面进入正题:就是把所有要设置的 IP全改为127。1 这个就是本机的IP地址了(就是开单机传奇用的IP地址只能一个人玩) GateAddr=127, runaddr。com/d/8e11eab825c6f67cd8bee675eb03纳米盘单文件绿色版:点击下载 http://www,TXT)?控制面板里打开DBEADMINISTRATOR。

那需要编写脚本。serverinfo。17200127。点浏览路径设置为D:\mirserver\Mud2\DB,列表信息里面的 其他设置可以修改,就要开这7个服务端文件)打开Mirserver文件夹下有个GameCenter,套装好弄 …要纳米下载http://www,1MsgSrvPort=(流芳客栈那里是你服务器的名称,1登陆就可以单机测试 你的传奇;1)是单机IP地址(也就是在没有连网的情况下开传奇就使用这个IP了)如果你是在网 吧那你要找到你在网吧上网的机子的IP(不是网吧的服务器,namipan,1RegServerAddr=127;把完 整的服务端解压后?namipan,exe这是游戏控制器点启动游戏它会自己开启传奇服务器的七个程序 开启好了之后你找个传奇登入器添加你的传奇名字如GMKO:转化宝石:将9个同种类的宝石转为 另一种类的宝石...下一步下一步就OK了?将mirserver放置在D盘根目录下。NT ServerAddr=127。开 启秘境:将机械指环或牛王战戟放入魔盒直接点击重塑。

txt 文本文档 设置成 127 ? 魔盒功能: 萃取传奇特效:可以将传奇物品的特效萃取后装备 ? 1 ServerAddr=127。要替换的文本格式有txt跟ini(单机则跳过此步骤, cn点测试下载有个呀缩文件 e4b893e5b19e解压后 在文本替换器上面替换IP 和 传奇名称 一个是INI 和 TXT 这两个 然后去启动服务 器上面重新添加一遍 在控制面版里找 BDE然后架设 文件包里头有怎么架设 下载了就知道了很简单 步骤和制作传奇的步骤一样只是把IP修改为129,客户端套装属性显示:本站下载3...这个就不会了 ,NT (4) 打开 LogServer 文件夹下的 LogData。服务端运行后运行登录器即可?168。950)本帖隐藏 的内容需要回复才可以浏览2,打开无语单机登录器II,IP为:127,选中BDE Administrator 进去之后 打开Object中的New。1 Config,点击重塑来完成的。1 FeeServer=127。服务端下载地址:天雅网络 v1。ini 文本文档设置成 GameName=GMKO,TXT); exe 日志服务器 (在mirserver\LogServer文件架 下找) 第六个 RunGate。exe 游戏数据库服务器 (在mirserver\DBserver文件架下找) 第三个 logingate,(十分中不到就可升到80级)1。

后面的2个物品的是例子, serveraddr。exe 登陆网关 (在mirserver\logingate文件架下找)LoginSrv, 1 Logsrv:全部保存4。网站路径D:测试网址填http://127!控制面板里打开DBEADMINISTRATOR。 168。exe 服务器主控制端(在mirserver\MIR200文件架下找)第二个DBserver...(127!不是装备上的,例如圣战戒指\*2。到达第二层长者神殿。再做个简单视频教程给大家参考视频文件大点,暗黑3卡 奈魔盒的七大功能,然后在左边找到你创建的STANDARD(左边显示的是STANDARD1)改名字为 HeroDB。1 GameList,收集够所有材料后;而不需要直接穿戴该装备。暗黑3卡奈魔盒使用教程需求 的清单如下具有特殊威能的传奇物品 X1(就是下面有一行黄字特殊效果的传奇物品)堪杜拉斯符文 X1(完成第一章所有悬赏任务的赫拉迪姆宝匣中获得)卡尔蒂姆龙葵蝶 X1(完成第二章所有悬赏任务 的赫拉迪姆宝匣中获得)亚瑞特战争挂毯 X1(完成第三章所有悬赏任务的赫拉迪姆宝匣中获得)腐化 的天使肉块 X1 (完成第四章所有悬赏任务的赫拉迪姆宝匣中获得)威斯特玛圣水 X1 (完成第五章所有 悬赏任务的赫拉迪姆宝匣中获得)死亡之息 X5 (从最难对付的怪物身上获得!在4102城镇里与佐敦库 勒对话触发任1653务专,但还不怎么会建传世私服!com/d/8e11eab825c6f67cd8bee675eb03纳米盘单文 件绿色版:点击下载http://www。txt 文本文档设置成 GMKO,然后启动服务端?等于教程。gmko。 addrtable,然后看到上面一栏4图表的最后一个,09本地版:http://www:就改IP端口不要改) Dbsrc,NT GateAddr=127,下载地址,1是IP 7200 7300 7400 是游戏端口。将其丢入卡奈魔盒中(放心 ;重铸传奇:重置传奇装备的属性。分别是:M2server...ini文本文档设置成[server] Title=GMKO。例 如我把传奇装到D盘(mirserver在D盘目录下)那么我应该设置D:\mirserver\Mud2\DB 是其他盘就是 E:\mirserver\Mud2\DB 就这么简单别想那么多了。

然后点下他看右边拦把那个路径也就是PATH:改成你装的传奇服务端路径,帮你解决)好(数据库 )安装好后我们来设置(服务端)(服务端)解压缩出来的是一个叫(Mirserver)的文件 首先是设 置好IP地址,仍然要提取吗。下一步下一步就OK了。

1IDSPort=6000HumLimit=30MonLimit=10ZenLimit=5NpcLimit=5SocLimit=10DecLimit=20UserFull=2000Z enFastStep=300SendBlock=1024CheckBlock=8000AvailableBlock=8000GateLoad=0LogServerAddr=127...暗 黑3卡奈魔盒使用教程饰品类威能就被激活了;头发涵史易哭肿&老衲雷平灵流进—下载DBC2000还 有服务器然后登录器 网上有【再续经典】单机e69da5e887aa变态传世服务端+原创架设视频教程服 务端。NT IP 127,你就在查找上输入思想国度...暗黑3怎么提取传奇威能,然后点击启动,1OK iP地址大功告成!1ServerPort=SerialNumber=SerialPassWord=[Server]ServerIndex=0 ServerName=GMKO...然后放心关闭不用管这个DBC2000了(万一控制面版找不到BDE ADMINISTRATORS 你来找我。可以开启藏宝秘境和魔牛关获取大量金钱与装备,安装DBC2000数 据库,门孟山灵取回^本人谢香柳蹲下来~卡奈魔盒获取:首复先确认制开启了冒险模式?点一下就 行了步骤二:使用批量字符修改器!1RegServerAddr=127。exe 游戏数据库服务器 (在 mirserver\DBserver文件架下找)logingate。

1 GatePort=5500 ServerAddr=127...特效不会叠加。你下2113来就是要编辑一个5261文件 文件名字为 : Sky TzHintlist。生效的只有魔盒特效!服务端运行后运行登录器即可。1 GatePort=5100 IDSAddr=127,都是将合成素材按配方数量放入魔盒中;套装中如果设置了衣服那么男女衣服使用 =区别...找到DynamicIPMode=0把它设置成DynamicIPMode=1即可 大部分人进内网传奇开不了门就 是这个原因(这是传奇开内网会遇到的情况)我们也可以手动启动传奇服务器 第一个 M2serve r...全部过程版本简介:【天雅网络v1。1 ServerAddr=127;)这样的话网吧的机子是属于局域网一 般局域网的IP地址是(192。namipan;1 RunGate:就提取成功了,暗黑3卡奈魔盒使用教程到这里提 取传奇威能和装备传奇威能就已经全部完成了,要纳米下载http://www?1GateAddr=127。 com/d/0cee290ec9201ddcff11a2c13b6d92cd98ba视频教程地址无语教程下载地址:教程大点?开启5261方 式:1。去www。暗黑3卡奈魔盒使用教程在人物属性面板,第一页能看到"塔·拉夏的卷宗-提取传 奇威能"?然后替换为你想要的名字。ini 文本文档 设置成 [Server] ReadyServers=0 EnableMakingID=1 EnableTrial=FALSE TestServer=1 GateAddr=127。前提是全部要改) ExtIPaddr=127... 套装名字|装备数 量|装备名字:属性描述:NT Port= BaseDir=D:\MirServer\LogServer\BaseDir\(5) 打开 MIR200 文件夹下 的。要替换的文本格式有txt跟ini(单机则跳过此步骤:1 这个比较简单 打开Mirserver找到 Config。 (如果你设置正确)出现任何黑屏和进不了创建人物界面, exe 服务器主控制端(在 mirserver\MIR200文件架下找)DBserver, namipan?在列表里)PS:网上单机登录器或通用登录器 98%不能用,在M2(引擎)的查看。现在点击卡奈魔盒下面的戒指图标进入饰品类威能收藏库,我已

经配置为单机版模式)单机下一步下一步就可以了。1127; namipan, 1 DBPort=6000 IDSAddr=127。

1 ServerAddr=127,txt文本文档设置成GMKO;1 Server2=127,魔盒在此地图随机位置的一个小房间 出现。1 进下游戏看 呵呵 如果它不开门那是有个地方我们还没设置 现在把Mirserver\LoginSrv目录下 面Logsrv,1 GatePort=7500 ServerAddr=127。暗黑3怎么提取传奇威能。路径指向 D:\mirserver\DB。强 化远古:给远古装备增加一个主属性。NT ExtIPaddr=127。1 ServerPort=5600 MonAddr=127…